## Spisová služba - pošta

Část 1.

#### Vytvoření pošty, kterou odesíláme pryč.

|   | Vysvětlivky:                         |
|---|--------------------------------------|
| i | Informace, správný postup            |
|   | Upozornění na důležitou<br>informaci |
|   |                                      |

Autor: Bc. Štěpán Smutný

Datum: 12. 12. 2019

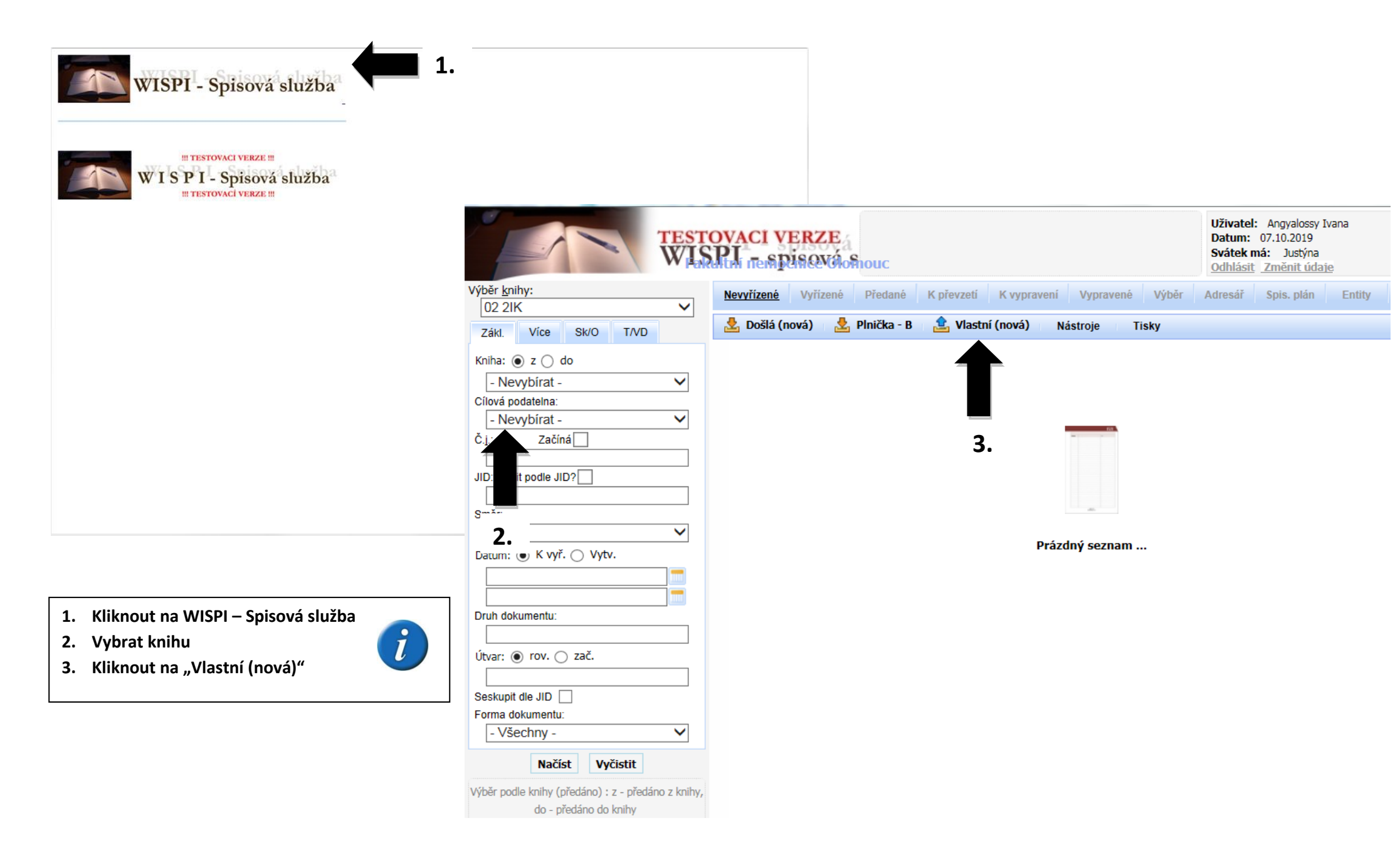

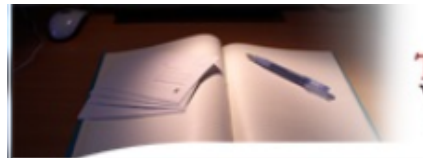

8.

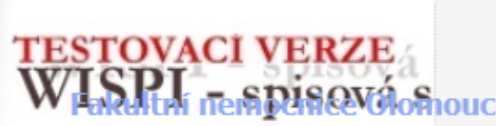

U dokumentů, které mají pouze JID, nezapisujeme spisový plán!

Uživatel: Angyalossy Ivana Datum: 07.10.2019 Svátek má: Justýna Odhlásit Změnit údaje

|                                                                                    | Dokument Údaje d                                  | o odeslání Údaje o doručení | Spisový pla 9.              |                                                                                                    |
|------------------------------------------------------------------------------------|---------------------------------------------------|-----------------------------|-----------------------------|----------------------------------------------------------------------------------------------------|
| JID:<br>Kniha: 02 2IK                                                              | Základní údaje                                    |                             |                             | 4.                                                                                                    |
| Stav:                                                                              | Základní údaje                                    | Termíny Spis Přehl. dor./   | /odesl.                     |                                                                                                    |
| 3. Uložit                                                                          | Barcode:                                          |                             | JID:                        |                                                                                                    |
| Přidělit č.j.                                                                      | Cisio jednaci:<br>Podací číslo:                   |                             | Zp. dor./odesi.:            |                                                                                                    |
| <sup>II</sup> Zavřít                                                               | Odes. Č.j./Spis<br>zn. :                          |                             | Druh dokum.:                | Doporučená zásilka<br>Doporučená s dodejkou                                                                                                    |
|                                                                                    | Poč. listů/Poč.<br>příl.:<br>Věc:<br>Pozp (Obsabi |                             | Vytvořeno:                  | Doporučená do vl. rukou<br>Doporučená do vl. rukou s dodejkou<br>U3 Doporučená do vl. rukou s dodejkou<br>U7 Doporučená do vl. rukou s dodejkou          |
| 4. Vybrat typ dokumentu                                                            | Adresa dokumentu                                  | (odesílatel/adresát)        |                             | UX Doporučená do vl. rukou s dodejkou<br>Doporučená do vl. rukou výhr. adr.<br>Doporučená do vl. rukou výhr. adr. s dodejkou                             |
| <ul> <li>odesílatel/adresát)</li> <li>Vyplnit útvar (stejný jako kniha)</li> </ul> | Organizace <u>(?):</u><br>Ulice:                  |                             | Osoba <u>(?):</u><br>Místo: | U3 Doporučená do vl. rukou výhr. adr. s dodejkou<br>U7 Doporučená do vl. rukou výhr. adr. s dodejkou<br>UX Doporučená do vl. rukou výhr. adr. s dodejkou |
| 7. Vyplnění kolonky "vyřizuje"                                                     | Psc:<br>Útvar:                                    |                             | E-mail:                     | Podáno osobně<br>Datová schránka                                                                                                    |
| (myšleno konkrétní osoba)<br>8. Uložit                                             | Ident. <u>(?):</u>                                |                             | Dat. schr.:                 | Datová schránka do vl. rukou                                                                                                    |
| 9. Jakmile uložíme dokument,<br>automaticky se přiřadí JID                         | Pomocník adr.<br>Vybrat z adr.                    | Přidat do adr. Vyhledat DS  |                             | Vnitřní pošta<br>E-mail                                                                                                    |
| 6                                                                                  | Údaje o vyřízení<br>Odbor/Útvar:                  |                             | Oddělení:                   |                                                                                                    |
| 0.                                                                                 | K vyřízení /<br>Vyřízeno :                        |                             | Určeno komu:                |                                                                                                    |
| 7.                                                                                 | Vyřizuje:                                         |                             | Způsob vyřízení:            |                                                                                                    |

3

| TES WI                                                                                | Důležitým dokumentům přiřadíme Č.J. +<br>Důležitým dokumentům přiřadíme Č.J. +<br>SPIS. PLÁN, tzn. dokumenty, které<br>půjdou do centrální spisovny.          | sy Ivana<br>9<br>na<br>údaje |
|---------------------------------------------------------------------------------------|----------------------------------------------------------------------------------------------------|------------------------------|
| <ul> <li>JID: FNOL- 2 532</li> <li>Kniha: 02 2IK</li> <li>Stav: Nevyřízené</li> </ul> | Dokument       Údaje o odeslání       Údaje o doručení       Spisový plán       El. přílohy       Transakční protokol         Základní údaje                  |                              |
| Uložit<br>Přidělit č.j.                                                               | Barcode:       JID:       FNOL- 2 532         Číslo jednací:       Zp. dor./odesl.:       Obyčejná zásilka         Podací číslo:       Forma:       Analogový |                              |
| <ul> <li>Vyřídit</li> <li>Předat do datových schránek</li> <li>K vypravení</li> </ul> | Odes. C.j./Spis       Druh dokum.:         zn. :       Poč. listů/Poč.         příl.:       Vytvořeno:                                                        |                              |
| <ul> <li>Předat na výpravnu</li> <li>Předat</li> <li>Odpověď</li> </ul>               | Věc:<br>Pozn./Obsah:                                                                                                    |                              |
| Kopírovat                                                                             | Adresa dokumentu (odesílatel/adresát)                                                                                                    |                              |
| Stejnopis<br>Rozdělovník                                                              | Organizace (?):     Osoba (?):     Jan Novák       Ulice:     U Kovárny 32     Místo:     Pardubice       Psč:     47502     Stát:     ČR                     |                              |
| <ul> <li>Sablony</li> <li>Stornovat</li> <li>Nový záznam</li> </ul>                   | Útvar:     E-mail:       Ident. (?):     Dat. schr.:                                                                                                    |                              |
| Zavřít  Jodazna žeý identificitar dele mentu                                          | Pomocník adr.Přidat do adr.Vyhledat DSVybrat z adr.                                                                                                    |                              |
| 10. Přidělit č.j.<br>11. Vyplnit spisový plán                                         | Údaje o vyřízení         Odbor/Útvar:       2IK         K vyřízení /         Vyřízeno :         Vyřízuje:       Sekaninová                                    |                              |
|                                                                                       | 4                                                                                                    |                              |

10.

| TEST<br>WIS                                                                                                    | Číslo jednací bylo přiděleno<br>VACI VERZE<br>PL nesposoválosova<br>v dolaži změnit údaje                                                                                                    |
|----------------------------------------------------------------------------------------------------|----------------------------------------------------------------------------------------------------|
| Č.j.:         2019/77/FNOL           Kniha:         02 2IK           Stav:         Nevyřízené                                       | Dokument       Údaje o odeslání       Údaje o doručení       Spisový plán       El. přílohy       Transakční protokol         Věcná skupina a spisový plán       Spisový znak:       Věcná skupina:       Skartační znak:       Skartační lhůta: |
| Uložit<br>Vyřídit                                                                                                    | Vybrze spisového plánu Doplnit dle spis. znaku                                                                                                    |
|                                                                                                    | Upřesňující údaje 12.   Č.j. sk. Doba odložení:   protokolu: Místo uložení:   Datum vyřazení:                                                                                                    |
| Kopírovat     Stejnopis     Rozdělovník                                                                                             | Předchozí č.j.: Následující č.j.:                                                                                                    |
| # Šablony         # Stornovat         # Nový záznam         # Zavřít                                                                |                                                                                                    |
| 12. Vybrat spisový znak ze spisového<br>plánu                                                                                       |                                                                                                    |
| <b>Poznámka</b> : Pokud známe spisový znak,<br>můžeme ho vypsat do stejnojmenného<br>pole a kliknou na "Doplnit dle spis.<br>znaku" | 5                                                                                                    |

| Spisový znak:    | 0000 |                                                              | Shart, Zhak * | Skart. Inuta 🗧 | 512 |
|------------------|------|--------------------------------------------------------------|---------------|----------------|-----|
|                  | 0000 | VŠEOBECNÁ USTANOVENÍ                                         |               |                | ~   |
|                  | 0001 | Výstřižky z novin týkající se ústavu                         | А             | 5              | v   |
| / Věcná skupina: | 0002 | Publikační a přednášková činnost pracovníků ústavu           | V             | 5              | v   |
|                  | 0003 | Bibliografické záznamy časopiseckých článků o ústavu         | А             | 5              |     |
| Skartační znak:  | 0004 | Mezinárodní zdravotnické organizace a zahraniční společno    | А             | 5              |     |
| Všechny ▼        | 0005 | Mezinárodní sjezdy a konference                              | А             | 10             |     |
| Skartačni Ihūta: | 0006 | Národní i mezinárodní zdravotnická a vědeckotechnická sp     | А             | 10             | •   |
| Stav             | 0007 | Oficiální návštěvy z ciziny                                  | V             | 5              | ,   |
|                  | 0008 | Právní normy upravující péči o zdraví (nařízení MZ) týkající | А             | 5              | ,   |
| ARUVIII          | 0009 | Styk a spolupráce s ostatními orgány státní správy           | V             | 5              | ,   |
| Načíst Vyčistit  | 0010 | Styk s tiskem, rozhlasem, televizí a filmem (všeobecně)      | V             | 5              | ,   |
|                  | 0011 | Ukazatele - sestavy, kontroly, rozbory, přehledy a výkazy z  | А             | 20             | ,   |
|                  | 0012 | Korespondence                                                | S             | 5              |     |
|                  | 0013 | Letáky, nevyžádané nabídky, propagační materiály apod.       | S             | 0              |     |
| 13               | 0014 | Kopie                                                        | S             | 0              |     |
| 13.              | 0100 | ORGANIZACE A ŘÍZENÍ                                          |               |                | ,   |
|                  | 0101 | Dokumentace o organizaci ústavu, dokumenty o ustavení ú      | А             | 100            | ,   |
|                  | 0102 | Organizační řády (po ukončení platnosti)                     | А             | 10             | ,   |

#### 17. Vybrat správný spis. znak a potvrdit klikem na "…"

|       | TEST<br>WIS                                                                                  | ovaci verze<br>PL <sub>ne</sub> spisová s                          | Číslo jednací bylo přiděleno<br>10UC | D             |                              | Uživatel<br>Datum:<br>Svátek r<br>Odhlásit | : Angyalossy Ivana<br>07.10.2019<br>ná: Justýna<br><u>Změnit údaje</u> |
|-------|----------------------------------------------------------------------------------------------|--------------------------------------------------------------------|--------------------------------------|---------------|------------------------------|--------------------------------------------|------------------------------------------------------------------------|
|       | -                                                                                            | Dokument Údaje o odes                                              | slání Údaje o doručení               | Spisový plán  | El. přílohy                  | Transakční protok                          | ol                                                                     |
|       | <ul> <li>Č.j.: 2019/77/FNOL</li> <li>Kniha: 02 2IK</li> <li>Stav: Nevyřízené</li> </ul>      | Věcná skupina a spisový<br>Spisový znak: 0012<br>Skartační znak: S | plán<br>2                            | Věc           | ná skupina:<br>rtační lhůta: | Korespondence                              |                                                                        |
| 18.   | Uložit<br>Vyřídit                                                                            |                                                                    | Vybrat ze spisového plá              | ánu Doplnit d | le spis. znaku               | Odebrat VS                                 |                                                                        |
|       | Předat do datových schránek                                                                  |                                                                    |                                      |               |                              |                                            |                                                                        |
|       | K vypravení                                                                                  | Upřesňující údaje                                                  |                                      |               |                              |                                            |                                                                        |
|       | Předat na výpravnu                                                                           | c.j. sk.                                                           |                                      | Dob           | a odložení:                  |                                            |                                                                        |
| Pozn. | Předat                                                                                       | Rok uzavření:                                                      |                                      | Míst          | to uložení:                  |                                            |                                                                        |
|       | Odpověď                                                                                      | Datum vyřazení:                                                    |                                      |               |                              |                                            |                                                                        |
|       | Kopírovat                                                                                    | Dřadchozí č i :                                                    |                                      | Nác           | lodující č i v               |                                            |                                                                        |
|       | Stejnopis                                                                                    | Preuciiozi c.j                                                     |                                      | INdS          |                              |                                            |                                                                        |
|       | Rozdělovník                                                                                  |                                                                    |                                      |               |                              |                                            |                                                                        |
|       | Sabiony                                                                                      |                                                                    |                                      |               |                              |                                            |                                                                        |
|       |                                                                                              |                                                                    |                                      |               |                              |                                            |                                                                        |
| 19.   | Zavřít                                                                                       |                                                                    |                                      |               |                              |                                            |                                                                        |
|       |                                                                                              | 1                                                                  |                                      |               |                              |                                            |                                                                        |
|       | 18. Uložit<br>19. Zavřít                                                                     |                                                                    |                                      |               |                              |                                            |                                                                        |
|       | <b>Poznámka</b> : Možnost předání daného<br>spisu na výpravnu pomocí "Předat na<br>výpravnu" |                                                                    | 7                                    |               |                              |                                            |                                                                        |

| TEST                              | ov/<br>PI | AC<br>i ne  | I VEI<br>spis | RZE<br>ová služi | b           |                  |                                         |               | Uživatel: Smutný Štěpá<br>Datum: 08.10.2019<br>Svátek má: Věra<br>Odhlásit Změnit údaje | n       |     |
|-----------------------------------|-----------|-------------|---------------|------------------|-------------|------------------|-----------------------------------------|---------------|-----------------------------------------------------------------------------------------|---------|-----|
| Výběr <u>k</u> nihy:              | Nev       | <u>vříz</u> | ené V         | /yřízené Předa   | né K převz  | etí K vypraven   | í Vypravené                             | Výběr Adresář | Spis. plán Entity                                                                       |         |     |
| testovací 🔹                       |           | -           |               |                  |             |                  |                                         |               |                                                                                         |         |     |
| Zákl. Více Sk/O T/VD              | 2         | Do          | šlá (nová     | i)   🔽 Plnička   | - B 🛃 VI    | astní (nová)     | Nástroje Tis                            | sky Zobrazit  |                                                                                         |         |     |
| Kniha: 🖲 z 🔵 do                   |           |             | S EP          | Č.j. \$          | JID \$      | Datum \$         | ganizace \$                             | Osoba ‡       | Věc +                                                                                   | -√+     |     |
| - Nevybírat -                     |           | Α           |               | 2019/78/FNOL     | FNOL- 2 533 | 08.10.2019 08:32 |                                         | Jan Novák     |                                                                                         | <u></u> |     |
| Cílová podatelna:                 |           | A           |               | 2019/74/FNOL     | FNOL- 2 528 | 25.09.2019 13:48 |                                         |               |                                                                                         |         |     |
| - Nevybírat -                     | <b>A</b>  | A           | -             | 2019/72/FNOL     | FNOL- 2 526 | 18.09.2019 06:56 | 21.                                     |               |                                                                                         |         | T T |
| Č.j.: Začíná                      | Nau       |             | ná Zal        |                  |             |                  |                                         |               |                                                                                         |         |     |
|                                   | nevy      | /rize       | ene - zo      | Drazeno zaznar   | nu: 3 Z 3   |                  | >>>>>>>>>>>>>>>>>>>>>>>>>>>>>>>>>>>>>>> |               |                                                                                         |         | _   |
| JID: Řadit podle JID?             |           |             |               |                  |             |                  |                                         |               |                                                                                         |         | 20  |
|                                   |           |             |               |                  |             |                  |                                         |               |                                                                                         |         | 20. |
| S <u>m</u> ěr:                    |           |             |               |                  |             |                  |                                         |               |                                                                                         |         |     |
| Oba 🔹                             |           |             |               |                  |             |                  |                                         |               |                                                                                         |         |     |
| Datum: 💿 K vyř. 🔵 Vytv.           |           |             |               |                  |             |                  |                                         |               |                                                                                         |         |     |
|                                   |           |             |               |                  |             |                  |                                         |               |                                                                                         |         |     |
|                                   |           |             |               |                  |             |                  |                                         |               |                                                                                         |         |     |
| Druh dokumentu:                   |           |             |               |                  |             |                  |                                         |               |                                                                                         |         |     |
| Útvar: 💿 rov. 🔵 zač.              |           |             |               |                  |             |                  |                                         |               |                                                                                         |         |     |
| Seskupit dle JID                  |           |             |               |                  |             |                  |                                         |               |                                                                                         |         |     |
| Forma dokumentu:                  |           |             |               |                  |             |                  |                                         |               |                                                                                         |         |     |
| - Všechny -                       |           |             |               |                  |             |                  |                                         |               |                                                                                         |         |     |
| Načíst Vyčistit                   |           |             |               |                  |             |                  |                                         |               |                                                                                         |         |     |
| 20. Označit spis                  |           |             |               |                  |             |                  |                                         |               |                                                                                         |         |     |
| 21. Nástroje – předat na výpravnu |           |             |               |                  |             |                  |                                         |               |                                                                                         |         |     |
| Poznámka: Možnost označení více   |           |             |               |                  |             |                  |                                         |               |                                                                                         |         |     |
|                                   |           |             |               |                  |             |                  |                                         |               |                                                                                         |         |     |
|                                   |           |             |               |                  | 8           |                  |                                         |               |                                                                                         |         |     |
|                                   |           |             |               |                  | -           |                  |                                         |               |                                                                                         |         |     |

### Část 2.

#### Pošta, která přijde z podatelny na kliniku.

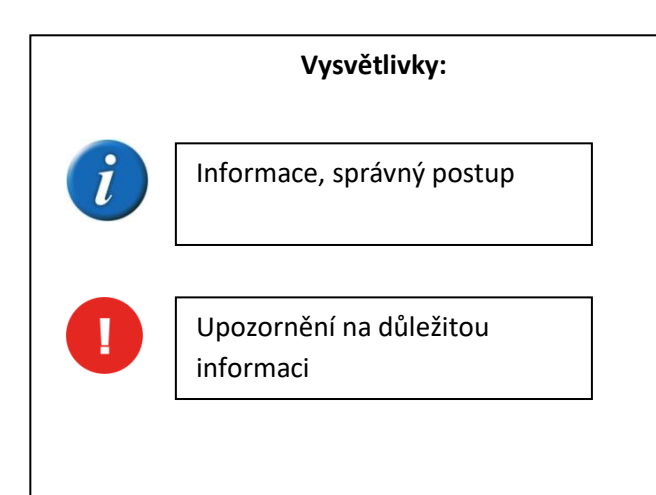

| ýběr <u>k</u> nihy:                                                                                                    | Nevyříze                 | né     | Vyříze | ené Předané    | <u>K převzetí</u> | K vypravení         | Vypravené V      | ýběr Adresář    | Spis. plán Entity |    |   |
|----------------------------------------------------------------------------------------------------|--------------------------|--------|--------|----------------|-------------------|---------------------|------------------|-----------------|-------------------|----|---|
| Zákl. Více                                                                                                    | Nástroj                  | je     | Tisk   | y Zobrazit     |                   |                     |                  |                 |                   |    |   |
| Kniha: 🖲 z 🔵 do                                                                                                    |                          | s      | EP SC  | ) Č.j. ‡       | JI                | Datum \$            | Organizace 🕈     | Osoba ‡         | Věc ≑             | √+ |   |
| - Nevybírat -                                                                                                    | 5                        |        |        | 2011/1820/ENC  | ENI - 3           | 21.06.2018.14.15    | Okrasní soud v O | NL.             | donis             |    |   |
| Cílová podatelna:                                                                                                    | <u>т</u>                 |        |        | 2011/1020/TNC  |                   | 21.06.2018 14:15    | Okresní soud v C |                 | dopis             |    | 7 |
| - Nevybírat - ▼                                                                                                    | 🚆 4.                     | -      |        | 2011/1019/FNC  | ENOL 2.041        | 21.06.2018 14:15    | Okresní soud v C |                 | dopis             |    | Ŧ |
| .j.: Začíná                                                                                                    |                          |        |        | 2011/1010/FINC | FINOL- 2 041      | 21.06.2018 14:15    | Okresni soud v C | л-<br>м         | dopis             |    | - |
|                                                                                                    |                          |        |        | 2011/181//FINC | FINOL- 2 040      | 21.06.2018 14:15    | Okresni soud V C | л               | dopis             |    |   |
| ID: Řadit podle JID?                                                                                                    | A                        |        |        | 2011/1816/FNC  | FNOL- 2 039       | 21.06.2018 14:15    | Okresni soud v C |                 | dopis             |    |   |
|                                                                                                    | A 🗠                      |        |        | 2011/1815/FNC  | FNOL- 2 038       | 21.06.2018 14:15    | Okresní soud v C |                 | dopis             |    |   |
| <u>m</u> ěr:                                                                                                    | 🖄 A                      |        |        | 2011/1811/FNC  | FNOL- 2 034       | 21.06.2018 14:15    | FN Královské Vin | o prim.MUDr.Bro | dopis             |    |   |
| Oba 🔹                                                                                                    | 🖄 A                      |        |        | 2011/1810/FNC  | FNOL- 2 033       | 21.06.2018 14:15    | FN Královské Vin | o prim.MUDr.Bro | dopis             |    |   |
| Datum: 💿 K vyř. 🔵 Vytv.                                                                                                    | 🕹 A                      |        |        | 2011/1809/FNC  | FNOL- 2 032       | 21.06.2018 14:15    | FN Královské Vin | o prim.MUDr.Bro | dopis             |    |   |
|                                                                                                    | 🕹 A                      |        |        | 2011/1808/FNC  | FNOL- 2 031       | 21.06.2018 14:15    | FN Královské Vin | o prim.MUDr.Bro | dopis             |    |   |
|                                                                                                    | 🕹 A                      |        |        | 2011/1807/FNC  | FNOL- 2 030       | 21.06.2018 14:15    | FN Královské Vin | o prim.MUDr.Bro | dopis             |    |   |
| )ruh dokumentu:                                                                                                    | 🕹 A                      |        |        | 2011/1806/FNC  | FNOL- 2 029       | 21.06.2018 14:15    | FN Královské Vin | o prim.MUDr.Bro | dopis             |    |   |
|                                                                                                    | 🕹 A                      |        |        | 2011/1789/FNC  | FNOL- 2 012       | 21.06.2018 14:15    |                  | Tesařová Marti  | dopis             |    |   |
| litvar: a rov zač                                                                                                    | 😓 A                      |        |        | 2011/1788/FNC  | FNOL- 2 011       | 21.06.2018 14:15    |                  | Tesařová Marti  | dopis             |    |   |
|                                                                                                    | 🕹 A                      |        |        | 2011/1787/FNC  | FNOL- 2 010       | 21.06.2018 14:15    |                  | Tesařová Marti  | dopis             |    |   |
| Nhằm á chálla:                                                                                                    | 🕹 A                      |        |        | 2011/1786/FNC  | FNOL- 2 009       | 21.06.2018 14:15    |                  | Tesařová Marti  | dopis             |    |   |
| Sperne obalky 💌                                                                                                    | 😓 A                      |        |        | 2011/1778/FNC  | FNOL- 2 001       | 21.06.2018 14:15    | DAKO a.s.        |                 | dopis             |    |   |
| Sorma dokumentu:                                                                                                    | 😓 A                      |        |        | 2011/1777/FNC  | FNOL- 2 000       | 21.06.2018 14:15    | ABC spol. s r.o. | Pešák Jiří      | dopis             |    |   |
| <ul> <li>Všechny - v</li> <li>Načíst Vyčistit</li> <li>1. Kliknout na pole "K př</li> <li>2. Načíst</li> <li>3. Označit dokument</li> <li>4. Nástroje - převzít</li> </ul> | K převze<br>evzetí"<br>j | tí - Z | obraze | eno záznamů: 2 | 24 <b>z</b> 24    | «« « <mark>1</mark> | 2 » x            | >>>             |                   |    |   |

| TEST                                                                                                    | TOVACI V<br>SPLI nemp | ERZE<br>visová služb | ba           |                  |                   |               | Uživatel: Smutný Ště<br>Datum: 08.10.2019<br>Svátek má: Věra<br>Odhlásit Změnit úda | épán<br>aje |   |
|----------------------------------------------------------------------------------------------------|-----------------------|----------------------|--------------|------------------|-------------------|---------------|-------------------------------------------------------------------------------------|-------------|---|
| Výběr <u>k</u> nihy:                                                                                                    | <u>Nevyřízené</u>     | Vyřízené Předan      | ié K převzet | tí K vypravení   | Vypravené         | Výběr Adresář | Spis. plán Entity                                                                   |             |   |
| Testovaci ▼<br>Záki Více Sk/O T/VD                                                                                                    | 🛃 šlá (n              | nová) 👔 🛃 Plnička    | B 🔒 🚨 Vla    | stní (nová) Ná   | stroje Tisk       | ky Zobrazit   |                                                                                     |             |   |
| Kniha: • z odo                                                                                                    | s                     | EP Č.j. ‡            | JID \$       | Datum ‡          | Organizace 🕈      | 🗧 Osoba 🕈     | Věc ‡                                                                               | √+          |   |
| - Nevybírat - ▼                                                                                                    |                       | 2019/74/FNOI         | ENOL - 2 528 | 25.09.2019.13:48 |                   |               |                                                                                     |             |   |
| Cílová podatelna:                                                                                                    | <b>5</b> . <b>2</b>   | 2019/72/FNOL         | FNOL - 2 526 | 18 09 2019 06:56 |                   |               |                                                                                     |             | T |
| - Nevybírat -                                                                                                    |                       | 2011/1820/ENOL       | FNOL - 2 043 | 21.06.2018.14.15 | Okresní soud v O  | lon           | donis                                                                               |             |   |
| Č.j.: Začíná                                                                                                    |                       |                      | 1102 2045    | 21.00.2010 14.15 | Okresili soda v c |               | dopis                                                                               |             |   |
| S <u>m</u> ěr:<br>Oba ▼<br>Datum: ● K vyř. ● Vytv.<br>Datum: ● K vyř. ● Vytv.<br>Druh dokumentu:<br>Útvar: ● rov. ● zač.                  |                       |                      |              |                  |                   |               |                                                                                     | 7.          |   |
| Seskupit dle JID                                                                                                    |                       |                      |              |                  |                   |               |                                                                                     |             |   |
| - Všechny -                                                                                                    |                       |                      |              |                  |                   |               |                                                                                     |             |   |
| Načíst         Vyčistit           5.         Kliknout na pole "Nevy           6.         Načíst           7.         Rozkliknout dokument | yřízené"<br>t "…"     |                      |              |                  |                   |               |                                                                                     |             |   |

|                             | Dokument Údaje o o                                          | deslání Údaje             | o doručení    | Spisový plán  | El. přílohy | Transakční | í protokol         |
|-----------------------------|-------------------------------------------------------------|---------------------------|---------------|---------------|-------------|------------|--------------------|
| Kniha: testovací            | Základní údaje                                              |                           |               |               |             |            |                    |
| Stav: Nevyřízené            | Základní údaje                                              | Termíny Spis              | Přehl. dor./o | desl.         |             |            |                    |
|                             | Barcode:                                                    |                           |               |               | JID:        |            | FNOL- 2 043        |
| Uložit                      | Číslo jednací:                                              | 2011/1820/FNO             | L             |               | Zp. dor.    | /odesl.:   | Doporučená zásilka |
| Vyřídit                     | Podací číslo:                                               | RR 45772201 9             | CZ            |               | Forma:      |            | Analogový          |
| Předat do datových schránek | Odes. Č.j./Spis zn                                          | •                         |               |               | Druh do     | kum.:      |                    |
| " K vypravení               |                                                             |                           |               |               |             |            |                    |
| Předat na výpravnu          | příl.:                                                      |                           |               |               | Vytvoře     | no:        | 7.7.2011 18:16     |
| <sup>11</sup> Předat        | Věc:                                                        | dopis                     |               |               |             |            |                    |
| " Odpověď                   | Pozn. /Obsah:                                               |                           |               |               |             |            |                    |
| * Kopírovat                 | Pozini Obsani                                               |                           |               |               |             |            |                    |
| " Stejnopis                 | Adresa dokumentu (or                                        | decilatel/adrecát)        |               |               |             |            |                    |
| * Rozdělovník               | Organizace (2):                                             |                           | omouci        |               | Osoba (     | 2)-        |                    |
| * Šablony                   | Ulice: Tř. Svobody 16                                       |                           |               |               | Místo:      | £./±       | Ollomouc           |
| ** Stornovat                | Psč: 771 38                                                 |                           |               |               | Stát:       |            | ČR                 |
| Nový záznam                 | Útvar:                                                      |                           |               |               | E-mail:     |            |                    |
| " Zavřít                    | Ident. <u>(?)</u> :                                         |                           |               |               | Dat. sch    | ir.:       |                    |
|                             |                                                             |                           |               |               |             |            |                    |
| Vyplnit pole "Určeno komu": | Pomocník adr. Př                                            | idat do adr. V            | yhledat DS    | Vybrat z adr. |             |            |                    |
| Vyplnit způsob vyřízení     | Údaie o vyřízení                                            |                           |               |               |             |            |                    |
|                             | Odbor/Útvar:                                                |                           |               |               | Oddělení    | :          |                    |
|                             | K vyřízení / Vyřízeno :                                     |                           | -             | _             | Určeno k    | iomu:      |                    |
|                             | Vyřizuje:                                                   |                           |               |               | Způsob v    | vyřízení:  |                    |
| Dokum<br>spisovy<br>"URČE   | ⊥<br>ıenty, které mají Č.<br>ý plán a vyplněnc<br>NO KOMU". | J. musí mít<br>ou kolonku |               |               |             |            | 8.                 |
| Pokud<br>dokum<br>vyřízer   | je dokument za<br>entace, píšeme d<br>ní "ZD".              | dravotnická<br>o způsobu  | 12            |               |             |            | 9.                 |

|            | -             |                             | Dokument            | Údaje o                                                                                                    | odeslání                | Údaje o                                 | doručení  | Spisový plán  | El. přílohy | Transakčn  | í protokol |                         |  |
|------------|---------------|-----------------------------|---------------------|----------------------------------------------------------------------------------------------------|-------------------------|-----------------------------------------|-----------|---------------|-------------|------------|------------|-------------------------|--|
| Ē          | Li:<br>Kniha: | 2011/1820/FNOL<br>testovací | Základní            | údaje                                                                                                    | Termíny                 | Spis                                    | Přehl dor | /odesl        |             |            |            |                         |  |
| 0.         | Stav:         | Nevyřízené                  | Barcode             | , and a second second s |                         | opio                                    |           |               | 110:        |            | ENOL - 2.0 | 43                      |  |
|            | Uložit        |                             | Číslo je            | nací:                                                                                                    | 2011/1                  | 820/ENOI                                |           |               | Zn. dor.    | /odesl.:   | Doporuče   | ná zásilka 🔹 🔻          |  |
|            | Vyřídit       |                             | Podací č            | íslo:                                                                                                    | RR 457                  | 72201.9 C                               | 7         |               | Forma:      | / oucom    | Analogov   | ý V                     |  |
| 1          | Předat do dat | ových schránek              | Odes. Č             | j./Spis zı                                                                                                    | n                       | ,,,,,,,,,,,,,,,,,,,,,,,,,,,,,,,,,,,,,,, |           |               | Druh da     |            | , indiogot |                         |  |
| <b>1</b> . | K vypravení   |                             | :                   |                                                                                                    |                         |                                         |           |               | Drun ad     | okum.:     |            |                         |  |
|            | Předat na vý  | pravnu                      | Poč. list           | ů/Poč.                                                                                                    |                         |                                         |           |               | Vytvoře     | no:        | 7.7.2011 1 | 18:16                   |  |
|            | Předat        |                             | Věc                 |                                                                                                    | donis                   |                                         |           |               |             |            |            |                         |  |
|            | Odpověď       |                             | Dozn /C             | healt                                                                                                    | dopis                   |                                         |           |               |             |            |            |                         |  |
|            | Kopírovat     |                             | POZIN/C             | usan.                                                                                                    | //                      |                                         |           |               |             |            |            |                         |  |
| 1          | Stejnopis     |                             | - Adresa do         | - Adrosa dokumontu (odosílatol/odrosát)                                                                                                    |                         |                                         |           |               |             |            |            |                         |  |
|            | Rozdělovník   |                             | Organizad           | e (?) <sup>.</sup>                                                                                                    | Okresní soud v Olomouci |                                         |           |               | Osoba (     | Osoba (?): |            |                         |  |
|            | Šablony       |                             | Ulice:              | -(-/-                                                                                                    | Tř. Svobody 16          |                                         |           |               | Místo:      | /-         | Ollomoud   |                         |  |
|            | Stornovat     |                             | Psč:                |                                                                                                    | 771 38                  | 771 38                                  |           |               | Stát:       |            | ČR         |                         |  |
|            | Nový záznam   |                             | Útvar:              |                                                                                                    |                         |                                         |           |               | E-mail:     |            |            |                         |  |
|            | Zavřít        |                             | Ident. ( <u>?):</u> |                                                                                                    |                         |                                         |           |               | Dat. scł    | nr.:       |            |                         |  |
|            |               |                             | Pomocní             | k adr. P                                                                                                    | řidat do a              | dr. Vyl                                 | hledat DS | Vybrat z adr. |             |            |            |                         |  |
|            |               |                             | Údaje o vy          | řízení —                                                                                                    |                         |                                         |           |               |             |            |            |                         |  |
| 10         | Uložit        |                             | Odbor/Útva          | ar:                                                                                                    |                         |                                         |           |               | Oddělen     | í:         |            |                         |  |
| 11.        |               |                             | K vyřízení ,        | Vyřízeno                                                                                                    | :                       |                                         |           |               | Určeno k    | comu:      | prof. MUD  | r. Slepička Petr, Ph.D. |  |
| 11.        | vynait        |                             | Vyřizuje:           |                                                                                                    |                         |                                         |           |               | Způsob      | vyřízení:  | ZD         |                         |  |
|            |               |                             |                     |                                                                                                    |                         |                                         |           |               |             |            |            |                         |  |
|            |               |                             |                     |                                                                                                    |                         |                                         |           |               |             |            |            |                         |  |
|            |               |                             |                     |                                                                                                    |                         |                                         |           |               |             |            |            |                         |  |
|            |               |                             |                     |                                                                                                    |                         |                                         |           |               |             |            |            |                         |  |

| TESTO<br>WIS                       | VACI VERZE<br>PL ne spisová služ | b Pok<br>mož<br>klin                           | ud není dopis určený dan<br>źné označit a předat dopis<br>iku (do správné knihy). | é klinice, je<br>na správnou | Uživatel: Smutný Štěpa<br>Datum: 08.10.2019<br>Svátek má: Věra<br>Odhlásit Změnit údaje | án<br>E |
|------------------------------------|----------------------------------|------------------------------------------------|-----------------------------------------------------------------------------------|------------------------------|-----------------------------------------------------------------------------------------|---------|
| Výběr <u>k</u> nihy:               | Nevyřízené Vyřízené Přev         | lané K převzetí                                | K vypravení Vypravené Výbě                                                        | ér Adresář                   | Spis. plán Entity                                                                       |         |
| testovací 🔹                        |                                  | •                                              |                                                                                   |                              |                                                                                         |         |
| Zákl. Více Sk/O T/VD               | 🔽 Došlá (nová) 🛛 🔽 Plničk        | ca - B 🛛 🔛 Vlastní                             | (nová) Nástroje Tisky                                                             | Zobrazit                     |                                                                                         |         |
| Kniha: 💿 z 🔵 do                    | S EP Č.j. ‡                      | JID ¢                                          | Datum + Organizace +                                                              | Osoba 🕈                      | Věc ‡                                                                                   | ✓+ 🔲    |
| - Nevybírat -                      | 🔔 A 🛸 2019/74/FNOL               | . FNOL- 2 528 25                               | 5.09.2019 13:48                                                                   |                              |                                                                                         |         |
| Cílová podatelna:                  | A 2019/72/FNOL                   | FNOL- 2 526 18                                 | 3.09.2019 06:5                                                                    |                              |                                                                                         |         |
| - Nevybírat - 🔹 🔻                  | A 2011/1820/FN                   | OL FNOL- 2 043 21                              | .06.2018 14:1: <b>13.</b> If soud v Olon                                          | d                            | opis                                                                                    |         |
| Č.j.: Začíná 🗌                     |                                  |                                                |                                                                                   |                              |                                                                                         |         |
| JID: Řadit podle JID?              | Před<br>01                       | at do knihy:<br>11K<br>obrazit organizač<br>1. | ▼<br>ní strukturu                                                                 |                              |                                                                                         | 12.     |
| Seskupit dle JID                   |                                  |                                                |                                                                                   | D                            | redat Zavřít                                                                            |         |
| Forma dokumentu:                   |                                  |                                                |                                                                                   |                              |                                                                                         |         |
| - Všechny -                        |                                  |                                                |                                                                                   |                              |                                                                                         |         |
| 12 Označit dokument který nám      | 7                                |                                                |                                                                                   |                              |                                                                                         |         |
|                                    |                                  |                                                |                                                                                   |                              | 15                                                                                      |         |
|                                    |                                  |                                                |                                                                                   |                              | ±J.                                                                                     |         |
| 13. Nastroje – predat              | /                                |                                                |                                                                                   |                              |                                                                                         |         |
| 14. Vybrat správnou knihu kliniky, |                                  | 4.4                                            |                                                                                   |                              |                                                                                         |         |
| kam dopis reálně patří             |                                  | 14                                             |                                                                                   |                              |                                                                                         |         |
| 15. Předat                         |                                  |                                                |                                                                                   |                              |                                                                                         |         |

# Pokud máte nějaký dotaz, neváhejte se na mě obrátit.

| Jméno              | Klapka | Mail         | Útvar     | Profese                   |
|--------------------|--------|--------------|-----------|---------------------------|
| Smutný Štěpán, Bc. | 4198   | OCSP@fnol.cz | UIT, OCSP | Referent pro spis. službu |